## 弊社マイコンボードとブルートゥース機器への接続

Bluetooth RS232C変換モジュールAKC121(㈱アーガイルホームテック Network Device (ネットワークデバイス)事業部)と弊社マイコンを接続します。もう1つのAKC121をパソ コンのRS232C端子に接続します。両者間をブルートゥース規格の無線で結び、データのやり取りな どを行ってみます。

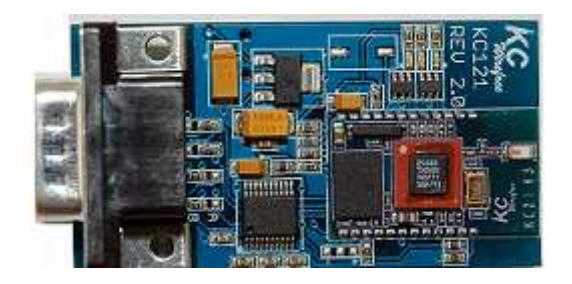

AKC121はこれ以外に、マイコン間での接続も可能です。また、USB接続である同社AKC21 0への接続も可能です。

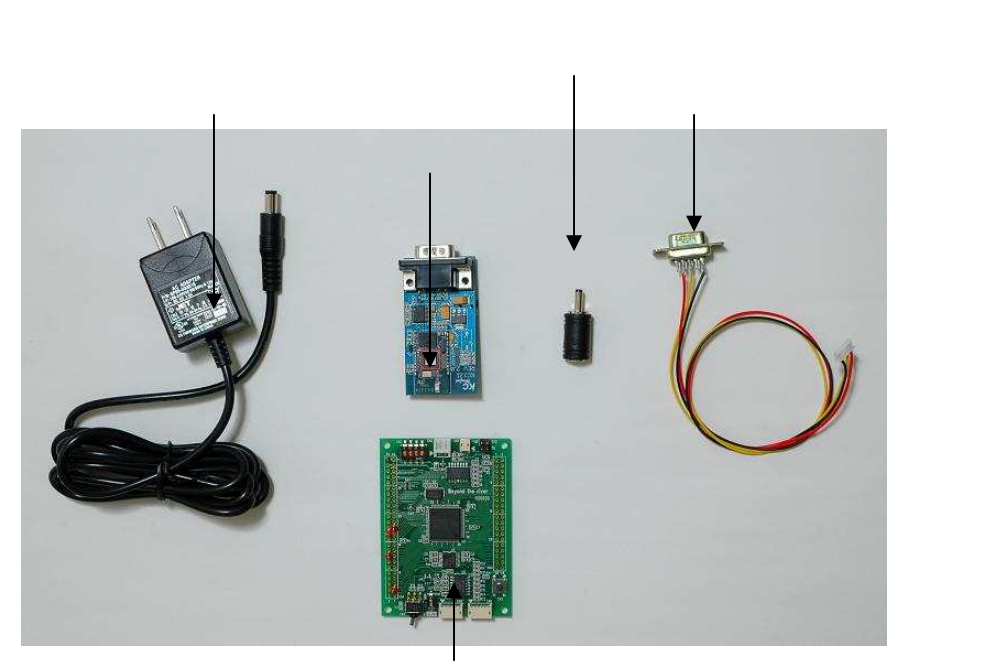

BCH830480NE

AKC121、電源(AM-00238) DCプラグ変換プラグ(AC-00088) RS232C クロスケーブル(ARS232CRS)がそれぞれ2セット必要です。

BCH83048ONE、BCH83052等Eケーブルを使用するマイコンで実験する場合、Jケー ブルがあると便利です。

クロスケーブルは本実験ではD-sub9ピンメスコネクタを4個購入し、自作しました。

電源は秋月通商のAC ADAPTER GP05-US0510(センター+、外周GND)も使用 できるようです。5V1Aの容量です。 AKC121背面のDIP-SW 1はONに変更します。(ハードウエアフロー制御を行いません)

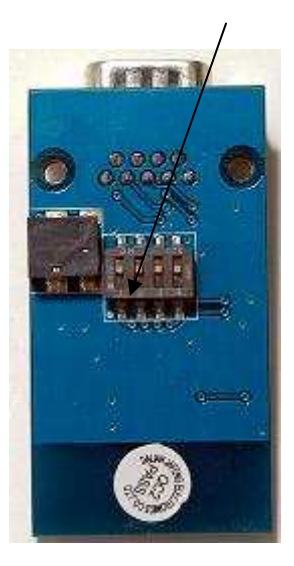

# 接続回路図

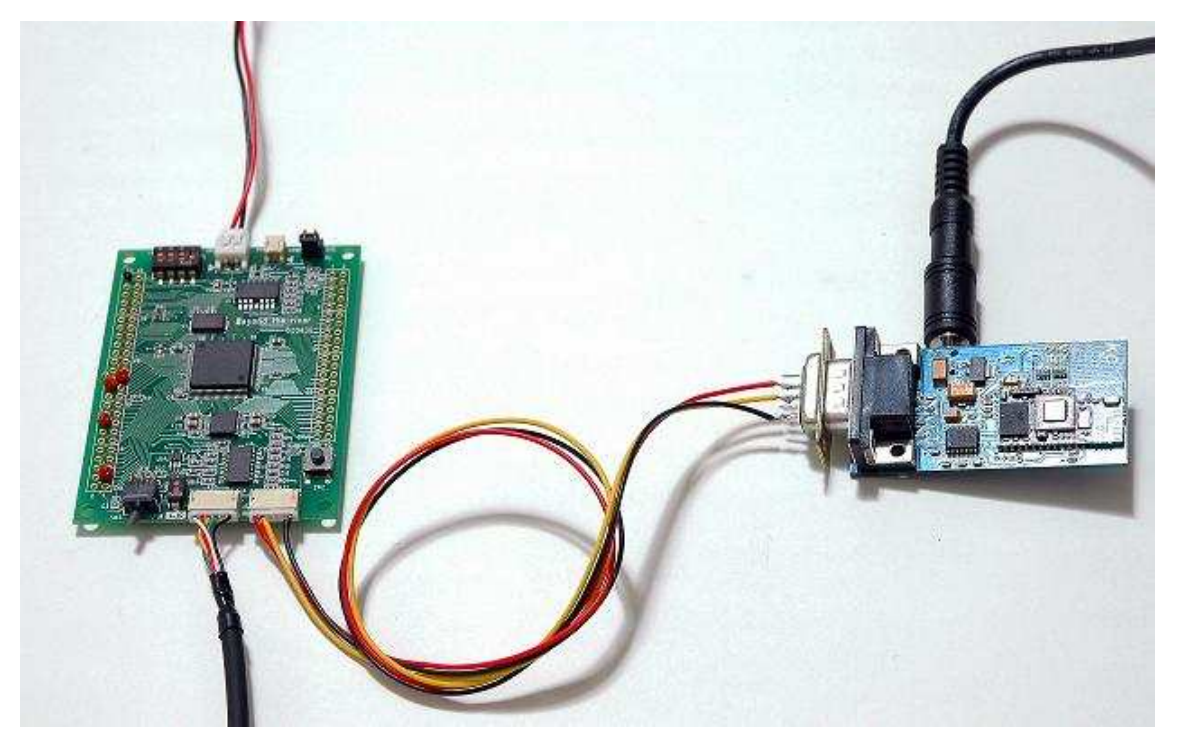

接続回路はいたってシンプルです。弊社マイコン側は以下のように線を3本接続するだけです。

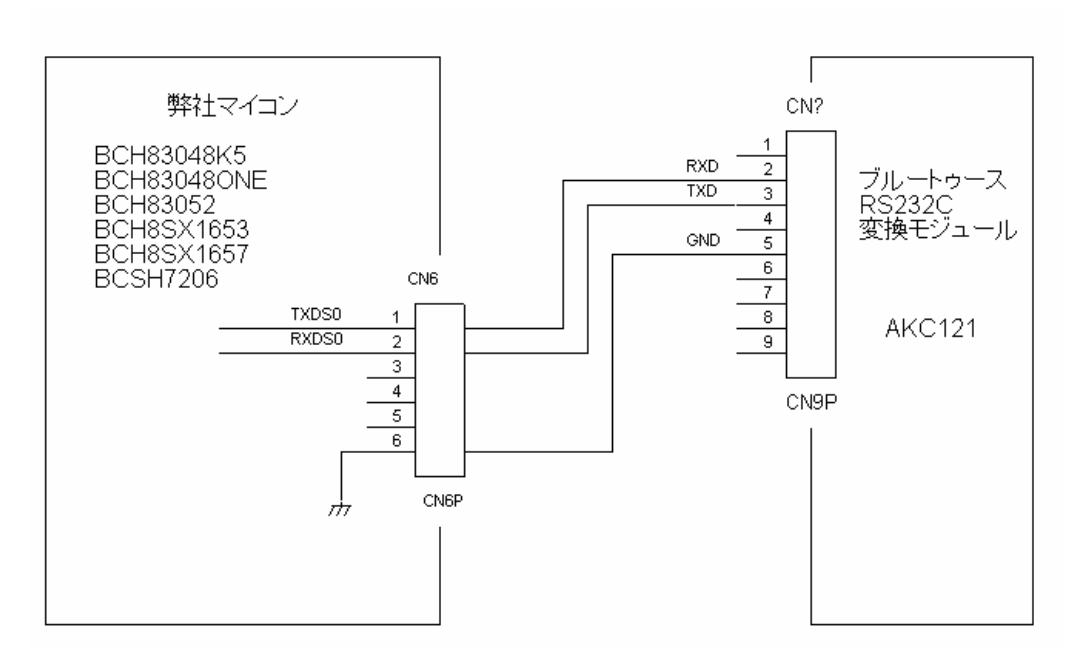

パソコンとの接続も以下のように3本です。

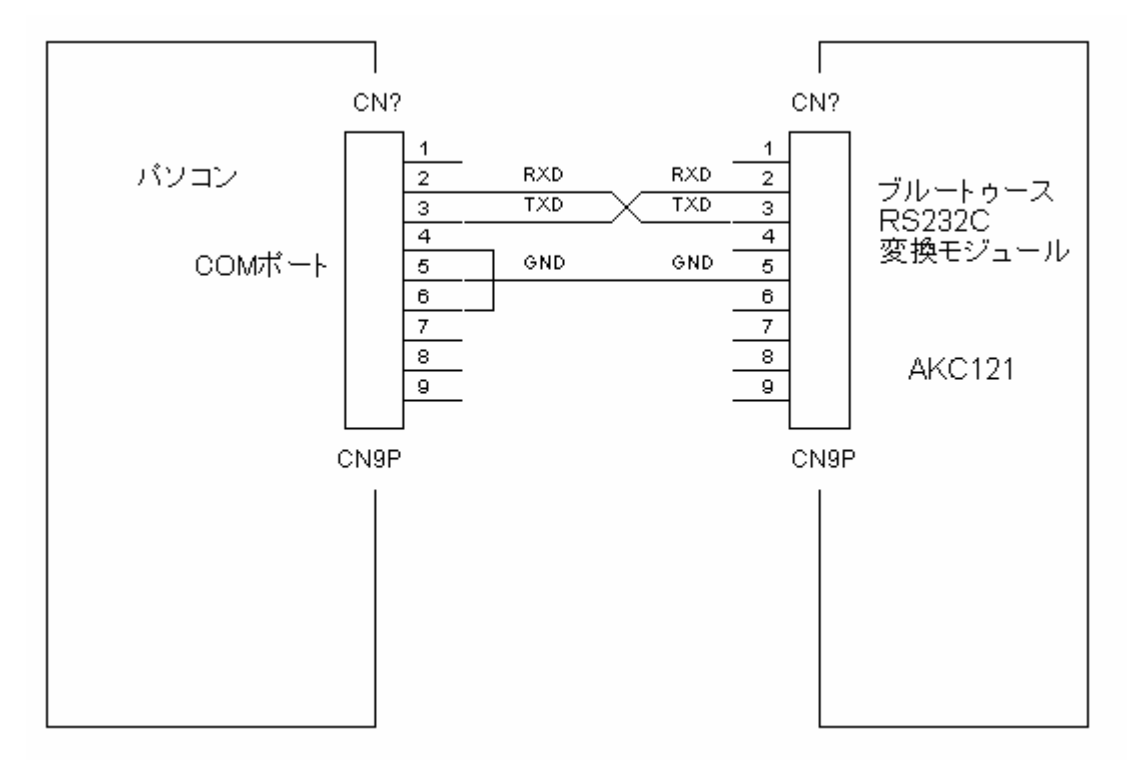

パソコン側4-6のショートを忘れないでください。

### 設定

ハードウエアの接続が終わりましたらパソコンターミナルプログラムを立ち上げ、設定を行います。詳細は販売会社から出ている以下の pdf ファイル クイックスタートファイルが便利です。

www.networkdevice.jp/bluetooth.docs/KC\_121&111\_starter\_guide.pdf

本実験ではボーレートなどはデホルトより変更しませんので、ターミナルプログラムを ボーレート:115200bps、データ:8ビット、パリティ:なし、ストップビット:1、フロー制 御:なしに設定するだけでOKです。

#### 接続概要

2個のAKC121はそれぞれ違った固有のアドレスを持っています。接続を確立したいAKC121 側が目標とするAKC121のアドレスを設定して、OKであれば接続が確立され、以降、データのやり 取りが可能となります。

ブルートゥースの細かい作業はAKC121が全て代行してくれます。

### パソコン側電源投入

パソコン側の電源を投入し、接続が正常であれば図の上2行が表示されます。

AT-ZV - CommandMode-AT-ZV BDAddress 00043e2356cf

00043e2356cfがこのAKC121固有のブルートゥースアドレスです。

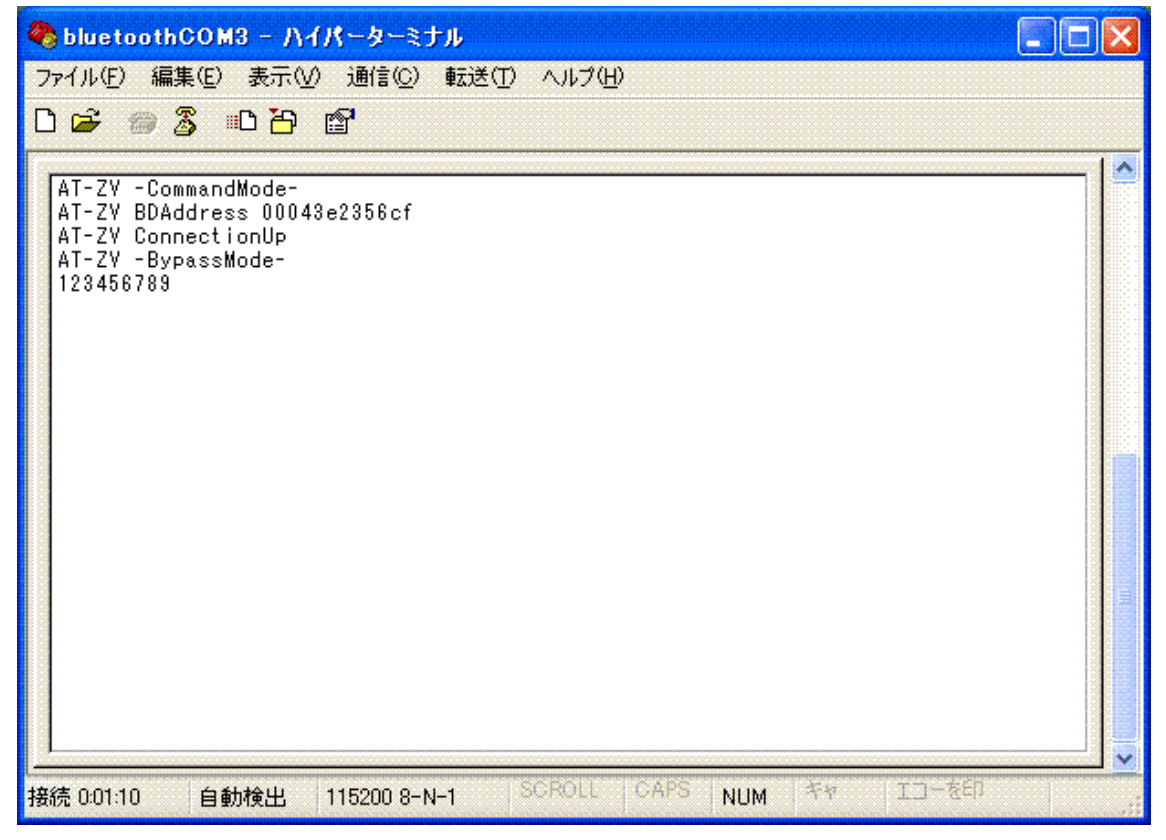

なお、この方法でもう1個のモジュールのアドレスも確認しておく必要があります。

# マイコン側電源投入

/\*

マイコン側は以下のプログラムが書き込まれています。 B C H 8 3 0 4 8 O N E ボードが使用されてい ますが、シンプルなので、他のマイコンにも応用できると思います。

```
BCH83048 bluetooth テスト1
*/
#include "h8_300h.h"
#include "SIO.h"
void wait(unsigned short loop);
int main(void)
{
unsigned char cf;
        SIO_init();
                               //SI01 38400bps
        init_SI00_115k(); //SI00 115Kbps
//SI00 CK
        //ビュー側にプログラムの起動を表示
        char_out1('T');
        char_out1('e');
        char_out1('s');
        char_out1('t');
        //BCH830480NEのKC121からパソコン側のKC121に接続を確 //立させる
ために
        //SPPConnect接続コマンドとパソコン側のアドレスを送信している。
        char_out0('A');
        char_out0('T');
        char_out0('+');
        char_out0('Z');
        char_out0('V');
        char_out0(' ');
```

```
char_out0('S');
```

```
char_out0('P');
```

```
char_out0('P');
```

```
char_out0('C');
char_out0('o');
char_out0('n');
char_out0('n');
char_out0('e');
char_out0('c');
char_out0('t');
char_out0(' ');
char_out0('0');
char_out0('0');
char_out0('0');
char_out0('4');
char_out0('3');
char_out0('e');
char_out0('2');
char_out0('3');
char_out0('5');
char_out0('6');
char_out0('c');
char_out0('f');
char_out0(0x0d);
cf = 0;
//-BypassMode- 待ち '-'文字を探す
while(cf != '-')
{
         cf = char_in0();
}
//-BypassMode- 待ち '-'文字を探す
while(cf != '-')
{
         cf = char_in0();
}
char_out0('B');
char_out0('l');
char_out0('u');
char_out0('e');
char_out0('t');
char_out0('o');
char_out0('o');
char_out0('t');
char_out0('h');
```

```
char_out0(' ');
char_out0('C');
char_out0('o');
char_out0('n');
char_out0('n');
char_out0('e');
char_out0('c');
char_out0('t');
char_out0(' ');
char_out0('S');
char_out0('u');
char_out0('c');
char_out0('c');
char_out0('e');
char_out0('s');
char_out0('s');
char_out0('!');
```

```
while(1)
{
```

```
}
```

プログラム解説

}

AKC121との接続はSIO0を使用しています。

init\_SI00\_115k(); //SI00 115Kbps

SIO0をAKC121のデホルトであるボーレート115200BPSに設定しています。 char\_out0('A'); ; AKC121に対して

AT+ZV 00043e2356cf [ 0x0d ] と設定しています。これはパソコン側のアド レスを設定しているもので、うまく通信ができれば接続が確立されます。

うまく接続できた場合、AKC121は

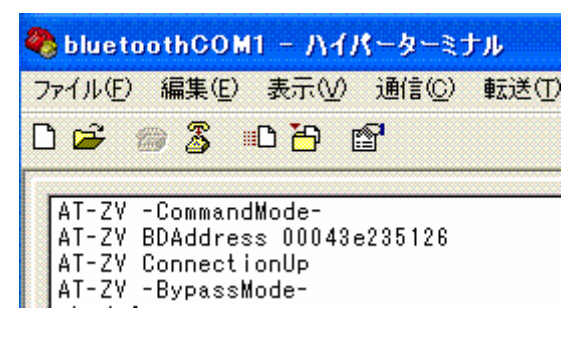

AT-ZV ConnectionUP AT-ZV -BypassMode-

とマイコン側に送信してきますので、それを確認するために - BypassMode - のはじめと終わり の文字を見ています。実用機ではここにタイムアウトプログラムを挿入し、うまく接続できなかった場合 の処理を加えれば良いでしょう。

```
char_out0('B');
char_out0('l');
char_out0('u');
char_out0('e');
char_out0('c');
char_out0('o');
char_out0('o');
char_out0('t');
char_out0('h');
char_out0(' ');
```

接続が確認できたので、パソコン側に Bluetooth Connect Success!と送信しています。接続が確立できれば双方から全二重送受信が可能です。

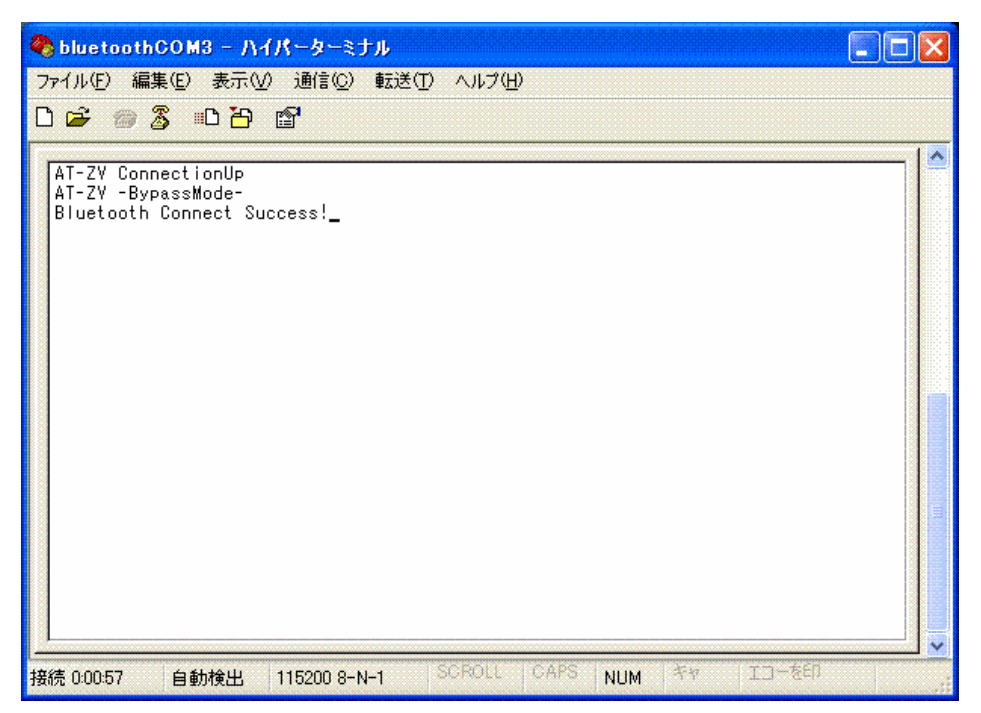

### どのくらいの距離で使用できるのでしょう?

無線ですので、通信可能距離があります。鉄筋の建屋での実験では同じフロアーでは10m以上離れて いても通信はできましたが、違う階の部屋同士ではNGでした。窓側とかに移動してもNGです。

以前評価したソケット社のアダプタは高価ですが、違う階同士の通信も可能でした。 http://www.cfcompany.jp/shopdetail/00300000005/order/

製品によっては到達距離を謳っているものもあります。

http://www.ipenabled.com/bluetooth-rs232.html?source=goog&kw=bluetooth+rs232c&gclid=Cl-i\_KHw51 sCFSgCTAodsFz00A

AKC121は調査した範囲では一番安価でした。設定に専用ソフトを必要としないので、専用ソフト の使い方を覚える必要がありません。色々な無線でのコントロールに使えると思います。

1.本文章に記載された内容は弊社有限会社ビーリバーエレクトロニクスの調査結果です。

2.本文章に記載された情報の内容、使用結果に対して弊社はいかなる責任も負いません。

3.本文章に記載された情報に誤記等問題がありましたらご一報いただけますと幸いです。

4.本文章は許可なく転載、複製することを堅くお断りいたします。

〒350-1213 埼玉県日高市高萩 1141-1
 TEL 042(985)6982 FAX 042(985)6720
 Homepage:http//beriver.co.jp e-mail:support@beriver.co.jp
 有限会社ビーリバーエレクトロニクス